# Medica Váš zdravotný asistent

- Brainstorming
- Persony
- User Flow
- Wireframy
- Mockupy

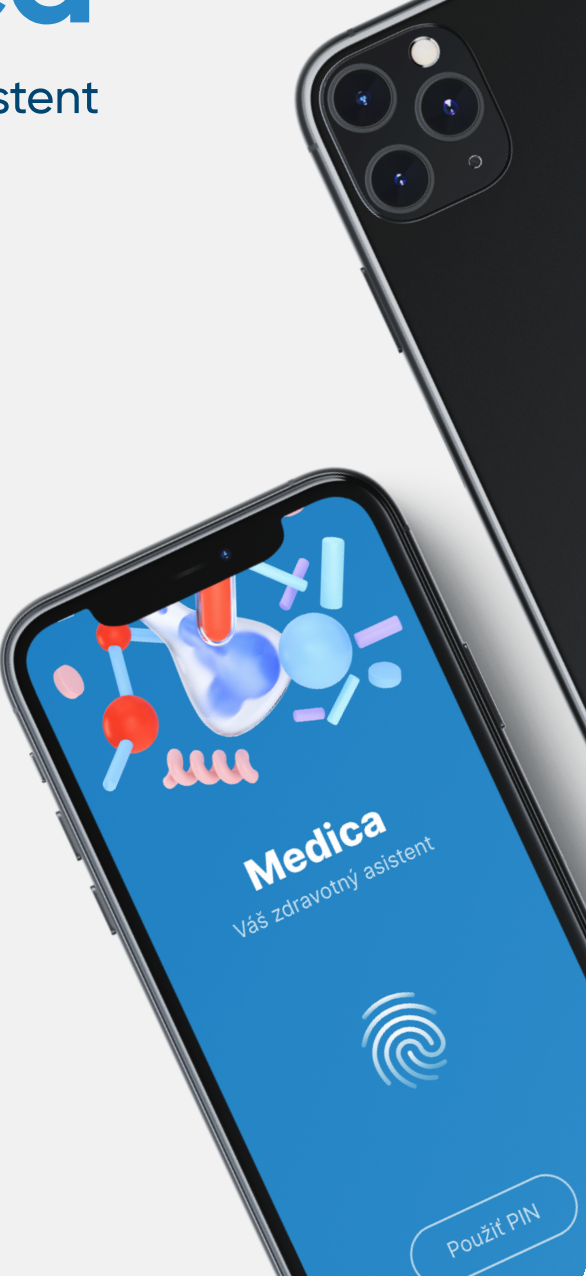

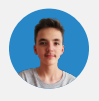

Gerard Strič @gerardstric.design

# **Brainstorming**

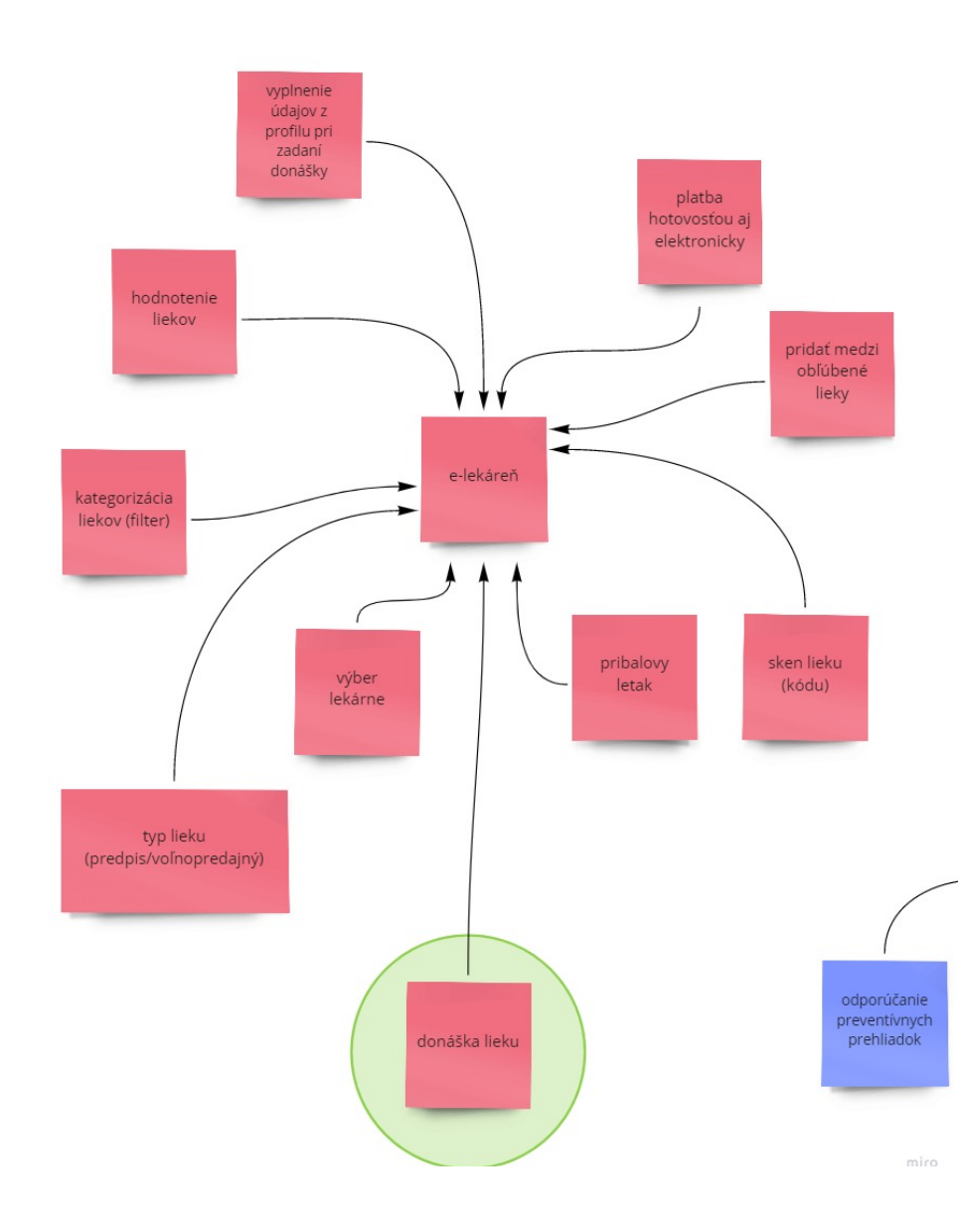

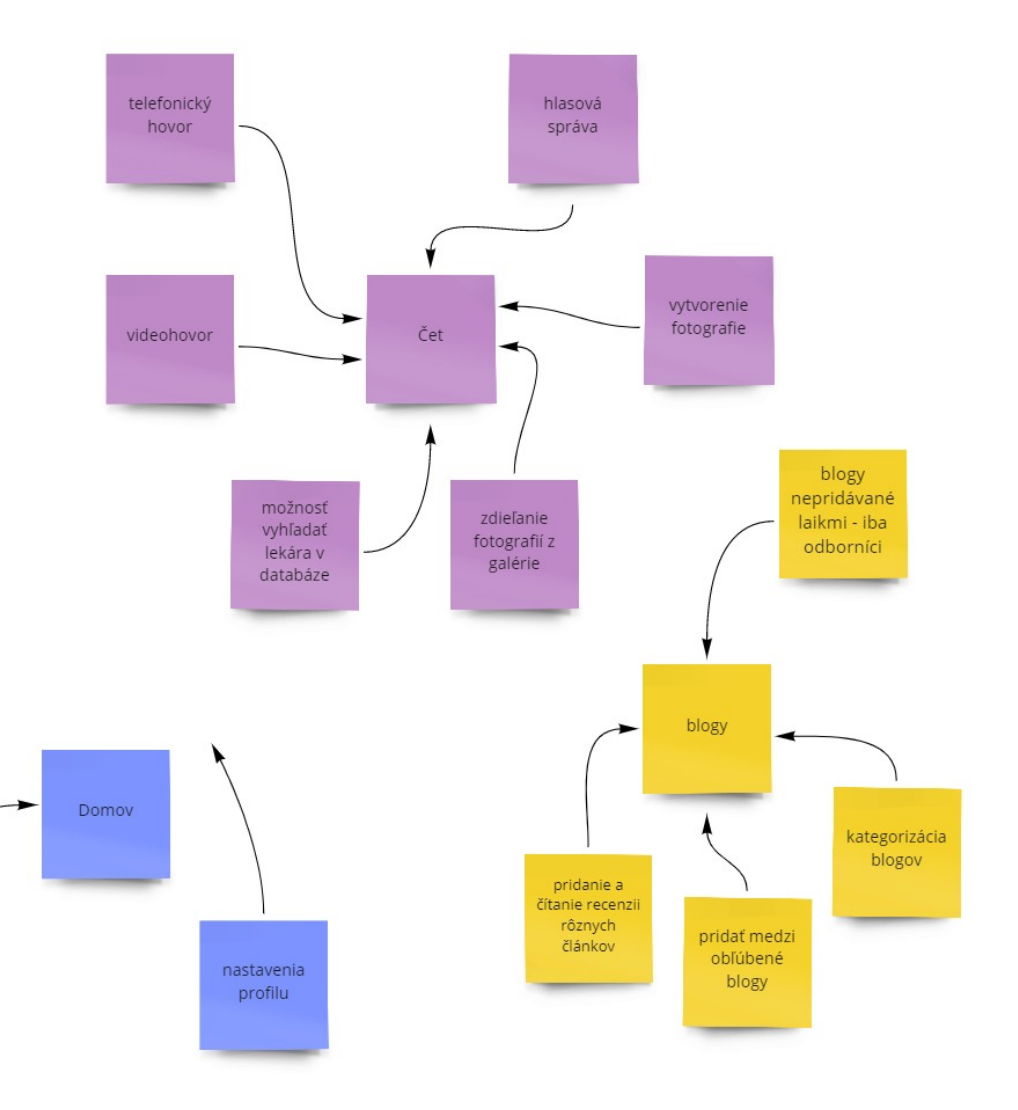

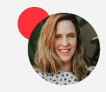

**Martina** Malomestská **VEK** 33 rokov RODINNÝ STAV vydatá, 2 deti

**STATUS** bankárka **TECHNICKÁ ZDATNOSŤ** výborná

**POLOHA** Košice OSOBNOSŤ extrovert

### PRÍBEH

Martina je bankárka, no momentálne je na materskej dovolenke, keďže je čerstvou matkou dvojičiek. Je to pre ňu prvá skúsenosť, čo sa stará o dieťa, a to rovno dve súčasne. Jej manžel pracuje každý deň osem hodín vo fabrike pri Prešove, ktorá je od ich bydliska vzdialená 35 kilometrov.

### FRUSTRÁCIE

- u detí pozoruje zmeny v rámci ich vývinu a rastu, čo ju mnohokrát znepokojuje a zneisťuje, keďže je to pre ňu nová skúsenosť
- často potrebuje pre seba a svoje deti lieky, no jej manžel v tom čase pracuje a neskoro končí, lieky jej nedokáže zabezpečiť
- nevie či je liek, o ktorom počula voľnopredajný a či je jeho zloženie vhodné pre jej deti

#### POTREBY

- možnosť donášky lieku
- blogy, články od odborníkov, ktoré by ju vedeli usmerniť pri pochybnostiach o zmenách, ktoré pozoruje na svojich deťoch
- možnosť kontaktovať lekára a konzultovať s ním svoje postrehy cez čet, prípadne videočet
- databáza liekov s ich zložením a informáciou o voľnopredajnosti
- databáza liekov s ich zložením a informáciou
   o ich voľnopredajnosti alebo potrebe receptu

Persona 01

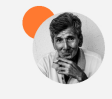

**Karol** Novakovský **VEK** 67 rokov **RODINNÝ STAV** vdovec, bez detí

**STATUS** dôchodca **TECHNICKÁ ZDATNOSŤ** veľmi dobrá

**POLOHA** Bratislava **OSOBNOSŤ** introvert

#### PRÍBEH

Karol je starší pán, ktorý pred odchodom do dôchodku pracoval ako školník. Dnes trpí periferným cievnym ochorením. Karolovi zomrela pred rokom manželka, s ktorou nemal žiadne deti, a tak žije v Bratislave bez najbližšej rodiny.

### FRUSTRÁCIE

- zdravotný stav ovplyvňuje jeho zníženú mobilitu
- kvôli imobilite si nie je schopný sám zakúpiť potrebné lieky
- nemá deti, priateľov, ani inú rodinu, ktorá by mu vedela daný liek zabezpečiť

#### POTREBY

- samostatne si zabezpečiť dovoz lieku prostredníctvom donášky
- donášku uhradiť hotovosťou, keďže nemá bankový účet
- bezplatne kontaktovať lekára, ktorý by mu predpísal elektronický recept na požadovaný liek

# Wireframy a Mockupy

- 1. Úvodná obrazovka
- 2. Walkthrough forma
- 3. Vytvorenie účtu
- 4. Aktivácia účtu
- 5. Dodatočné informácie
- 6. Prihlásenie do účtu
- 7. Vstup odtlačok prsta
- 8. Vstup PIN
- 9. Domov
- 10. Menu
- 11. Profil
- 12. Správy
- 13. Čet
- 14. Čet zdieľanie
- 15. Fotoaprát
- 16. Odoslanie fotografie
- 17. Galéria
- 18. Hlasová správa

- 19. Prichádzajúci hovor
- 20. Prebiehajúci hovor
- 21. Videohovor
- 22. Blogy
- 23. Konkrétny článok
- 24. Kategorizácia blogov
- 25. Výber lekárne
- 26. Elektronická lekáreň
- 27. Kategorizácia liekov
- 28. Profil lieku
- 29. Pridanie lieku do nák. košíka
- 30. Sken čiarového kódu lieku
- 31. Nákupný košík
- 32. Donáška lieku formulár
- 33. Platba formulár
- 34. Úspešná transakcia
- 35. Neúspešná transakcia

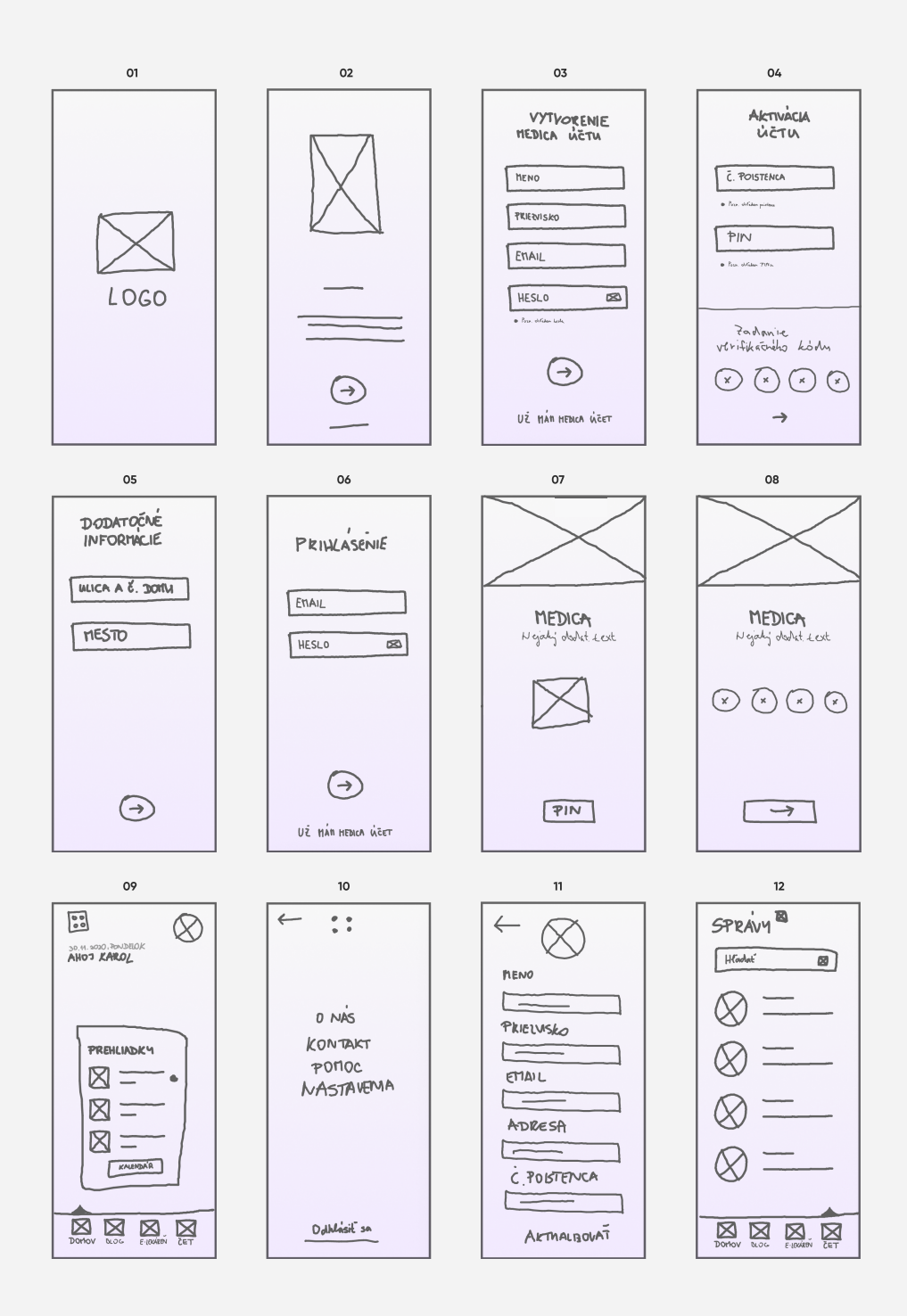

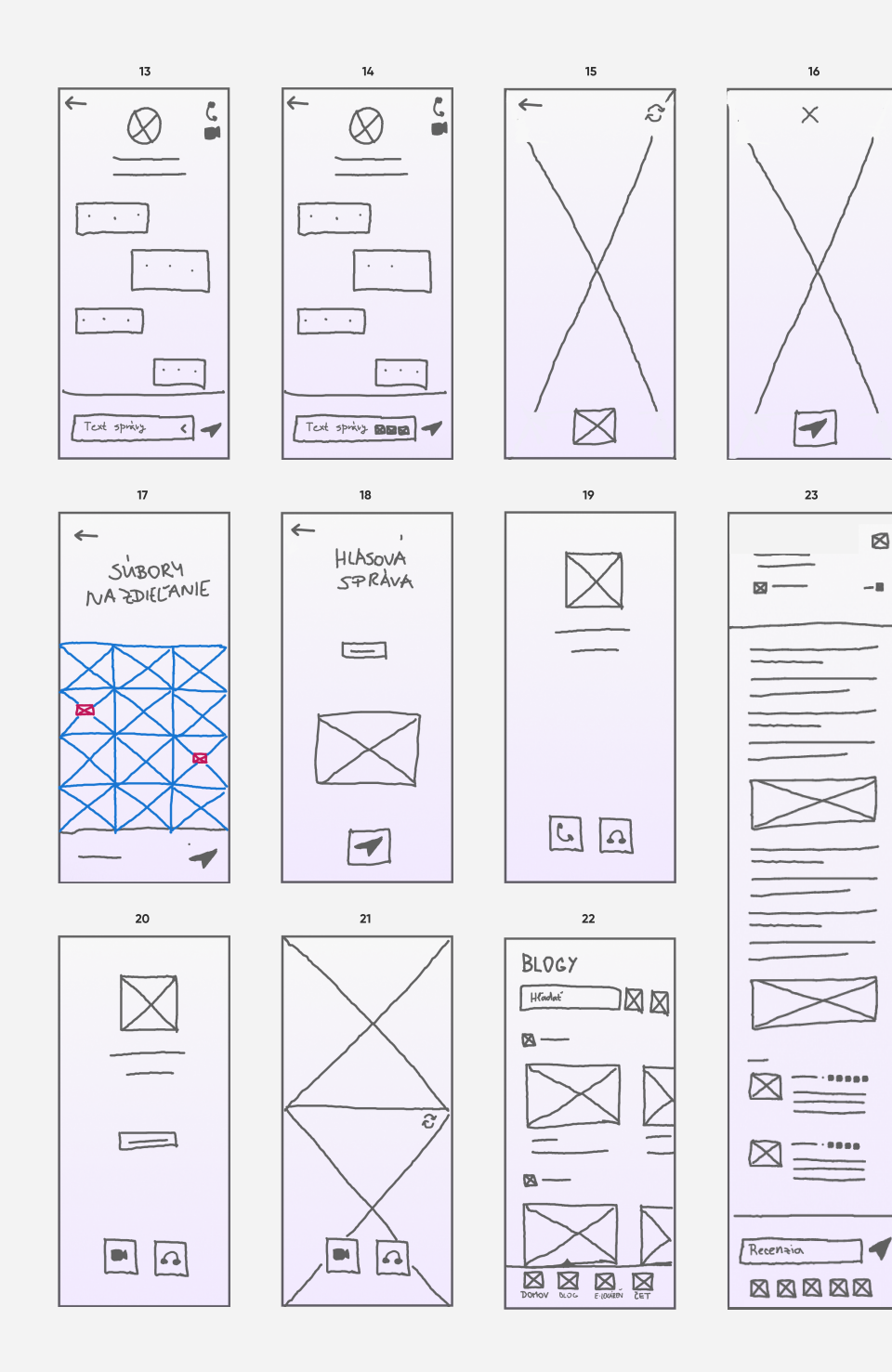

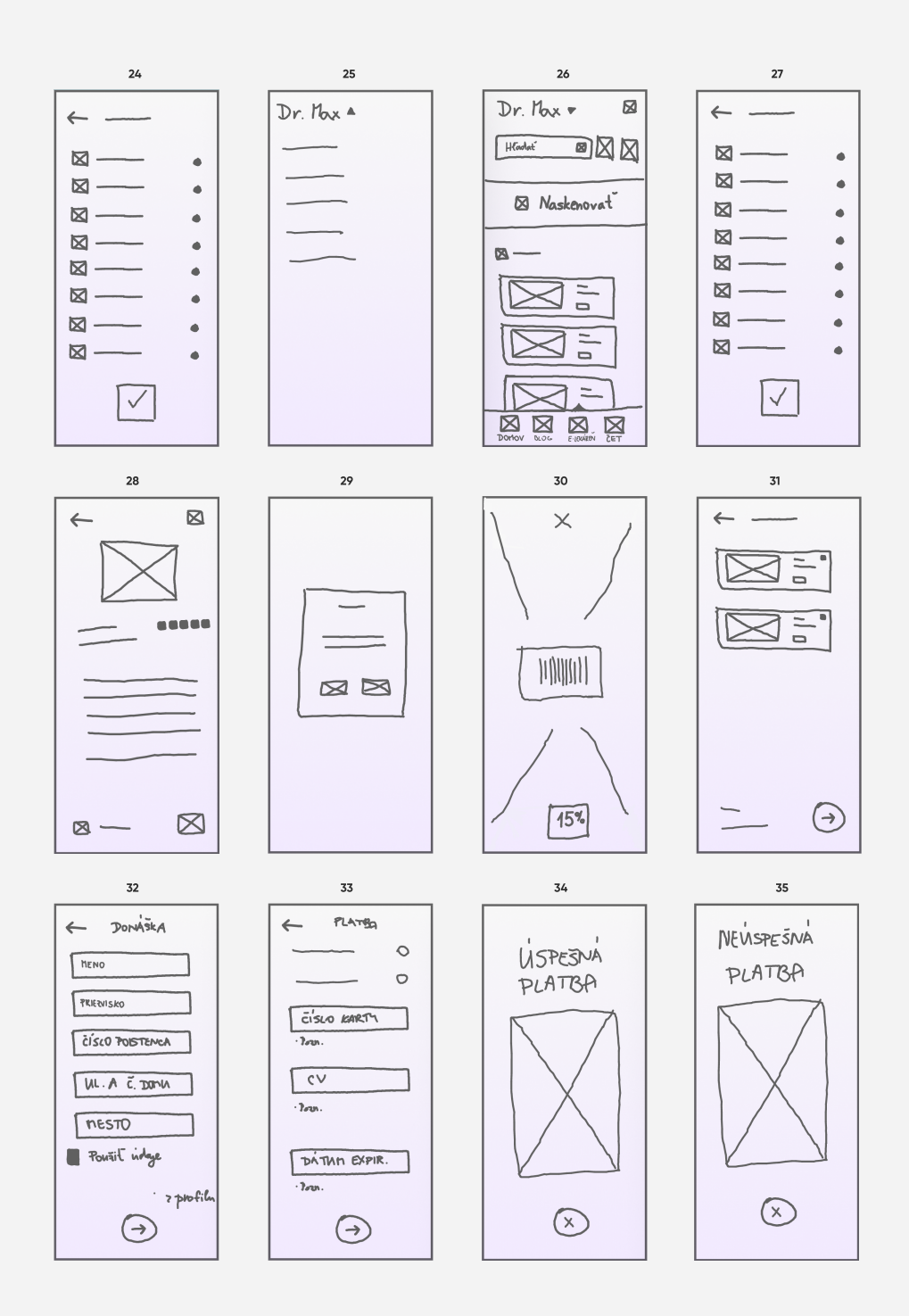

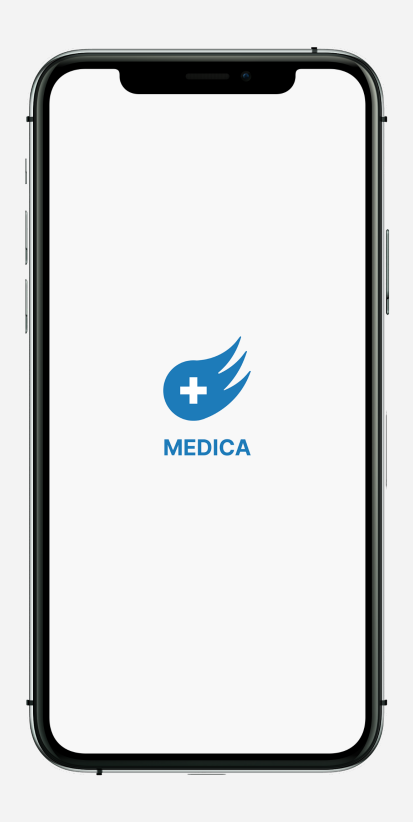

## Walkthrough 01

obrazovka, ktorá informuje o možnosti využitia četu

### Úvodná obrazovka

obrazovka, ktorá sa zobrazí pri zapnutí aplikácie

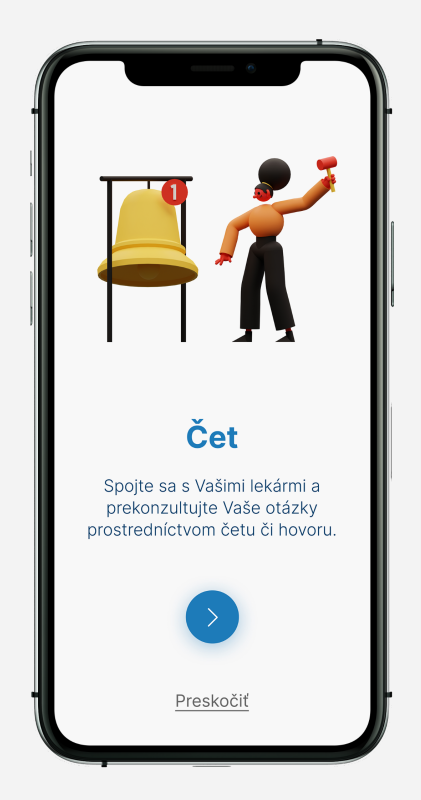

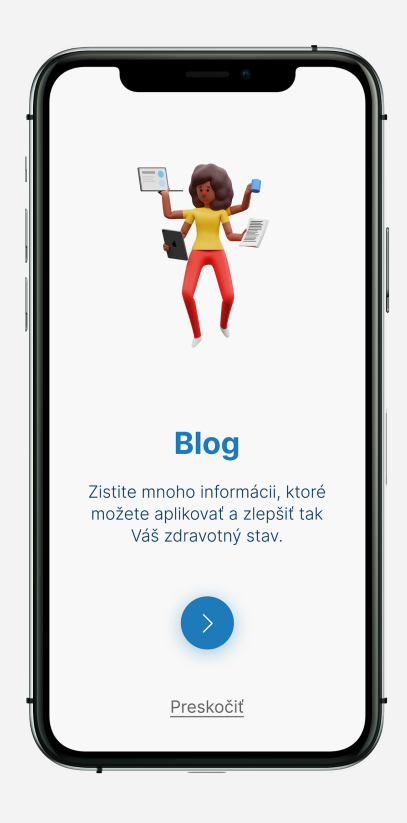

## Walkthorough 03

obrazovka, ktorá informuje o možnosti využitia elektronickej lekárne a donášky liekov

### Walkthorugh 02

obrazovka, ktorá informuje o možnosti využitia blogu

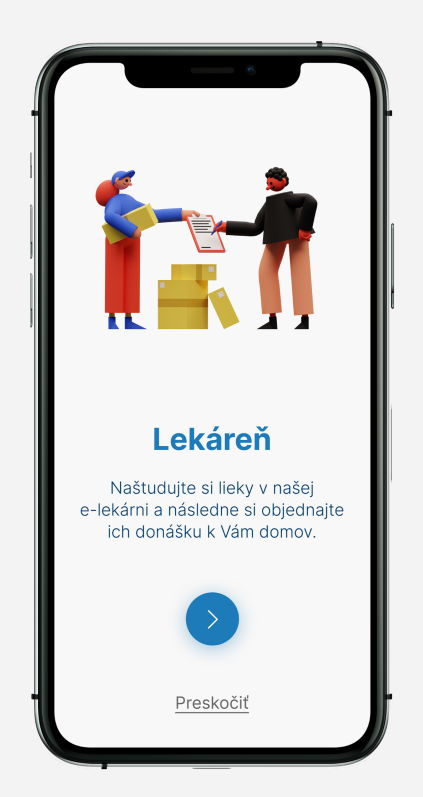

|                  | Vytvorenie<br>Medica účtu                                              |   |
|------------------|------------------------------------------------------------------------|---|
| $\left( \right)$ | Meno                                                                   |   |
|                  | Priezvisko                                                             |   |
|                  | Email                                                                  |   |
|                  | Heslo 🗞                                                                | ) |
| •                | lde o súbor minimálne 6 znakov<br>obsahujúcich veľké písmeno a číslicu |   |
|                  | Už mám existujúci účet                                                 |   |

### Aktivácia účtu

obrazovka, ktorá umožňuje aktiváciu účtu prostredníctvom vyplnenia formulára a zadania verifikačného kódu

### Vytvorenie účtu

obrazovka, ktorá obsahuje formulár na vytvorenie účtu v aplikácii

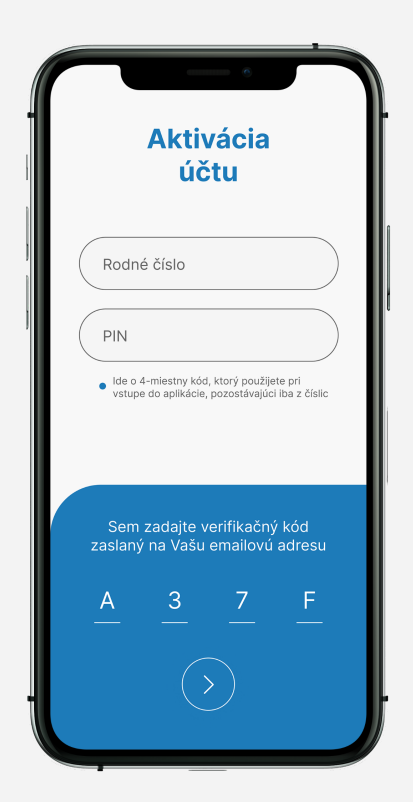

|   | Dodatočné<br>informácie |   |
|---|-------------------------|---|
|   | Ulica a číslo domu      |   |
|   | Mesto                   |   |
|   |                         |   |
|   |                         |   |
|   |                         |   |
|   |                         |   |
| L | <u>Preskočiť</u>        | J |

## Prihlásenie do účtu

obrazovka, ktorá umožňuje prihlásiť sa do aplikácie s existujúcim účtom

### Dodatočné informácie

obrazovka, ktorá obsahuje formulár na doplnenie informácii do profilu

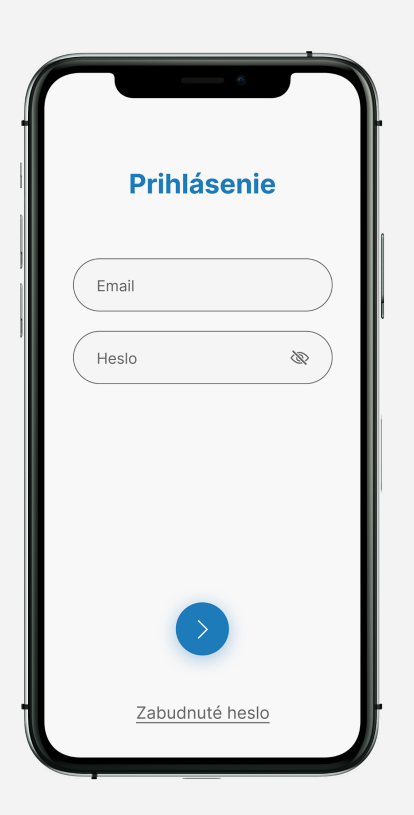

|   | <b>Medica</b><br>Váš zdravotný asistent |  |
|---|-----------------------------------------|--|
|   | Ĩ                                       |  |
| I | Použiť PIN                              |  |

### Vstup do aplikácie - PIN

obrazovka, ktorá umožňuje užívateľovi prihlásiť sa do aplikácie cez PIN

### Vstup do aplikácie - odtlačok prsta

obrazovka, ktorá umožňuje vstup do aplikácie na základe odtlačku prsta

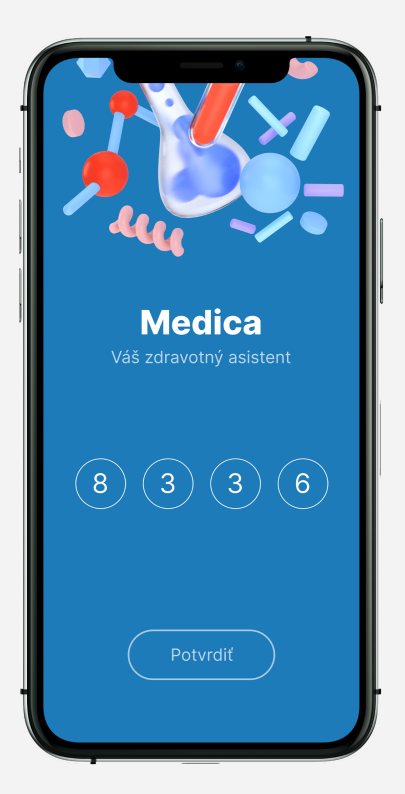

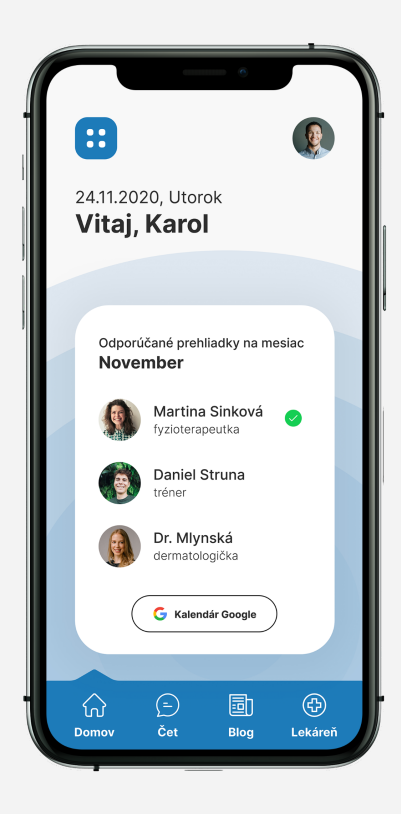

### Domov

domovská obrazovka, na ktorej sú zobrazované odporúčané lekárske prehliadky, taktiež sa tu nachádzajú odkazy na profil a menu

### Menu

obrazovka, ktorá odkazuje na ďalšie možnosti súvisiace s aplikáciou, umožňuje odhlásenie z aplikácie

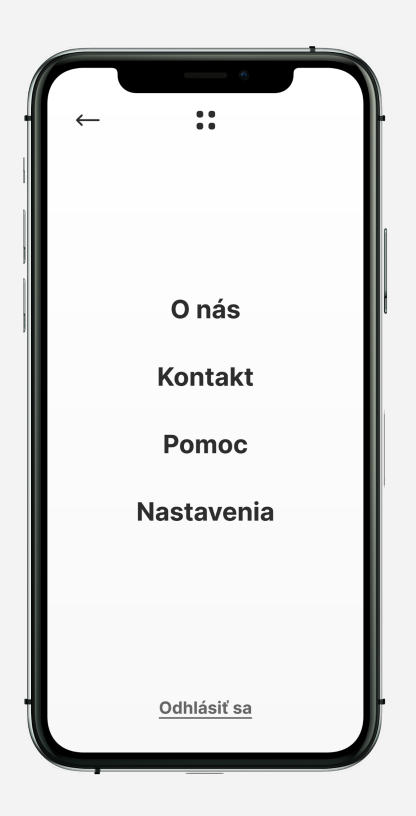

| Meno                            |           |
|---------------------------------|-----------|
| Karol                           |           |
| Priezvisko                      |           |
| Višňovský                       |           |
| Email                           |           |
| karol.visnovsky@gmail.com       | $\square$ |
| Adresa                          |           |
| Fedinová 22, Bratislava, Slover | isko      |
| Rodné číslo                     |           |
| 7401067451                      |           |

### Profil

obrazovka, ktorá umožňuje aktualizáciu profilových informácii

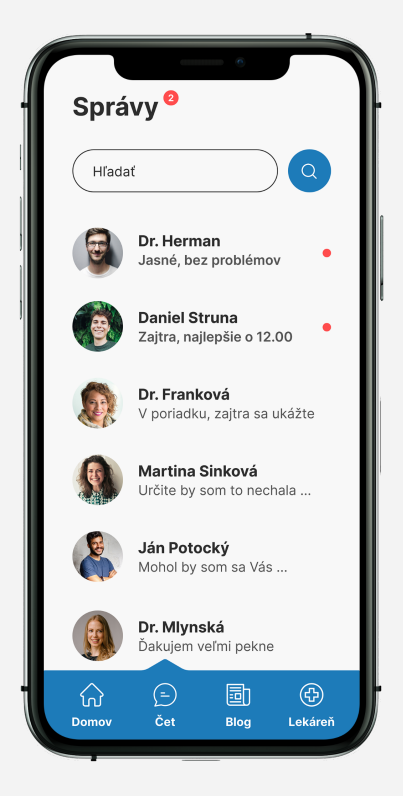

Správy

obrazovka, ktorá zobrazuje prehľad kontaktov, s ktorými užívateľ komunikoval

|          | ē                     |       |
|----------|-----------------------|-------|
| Sprá     | ivy <sup>2</sup>      |       |
| Her      |                       | ÷     |
| <b>(</b> | Dr. <b>Her</b> man    |       |
| -        | Herbert Strom         |       |
|          | Dr. Mi <b>her</b> ová |       |
|          |                       |       |
| QWE      | RTYUI                 | ΟΡ    |
| AS       | DFGHJ                 | KL    |
| ▲ Z      | XCVBN                 | M     |
| 123      |                       | Label |
|          |                       | Ŷ     |
|          |                       |       |

# Čet

obrazovka, ktorá zobrazuje komunikáciu s konkrétnou osobou

### Vyhľadávanie kontaktov

obrazovka, ktorá umožňuje vyhľadávanie lekárov či iných odborníkov za účelom komunikácie

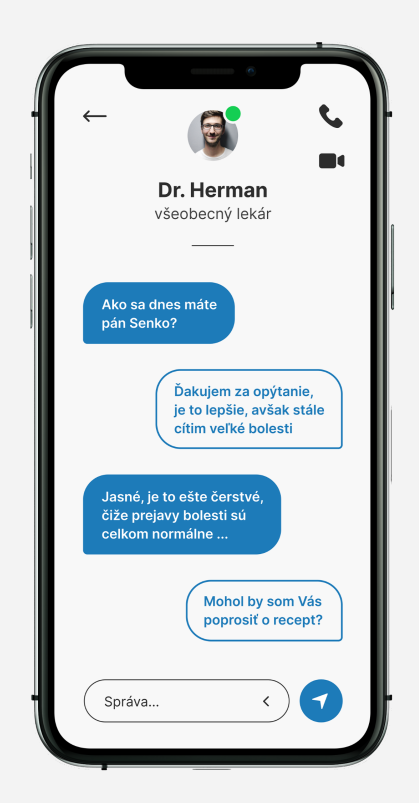

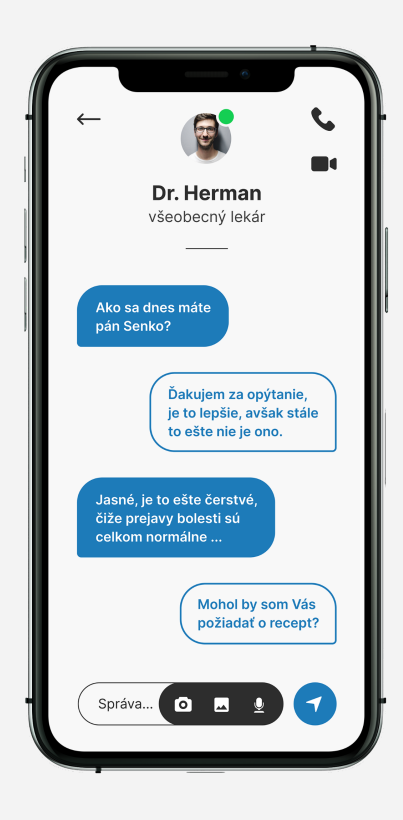

### Galéria

obrazovka, ktorá umožňuje v čete zdieľať fotografie z galérie

## Čet - zdieľanie

obrazovka, ktorá zobrazuje v čete možnosti zdieľania obsahu rôznymi alternatívami

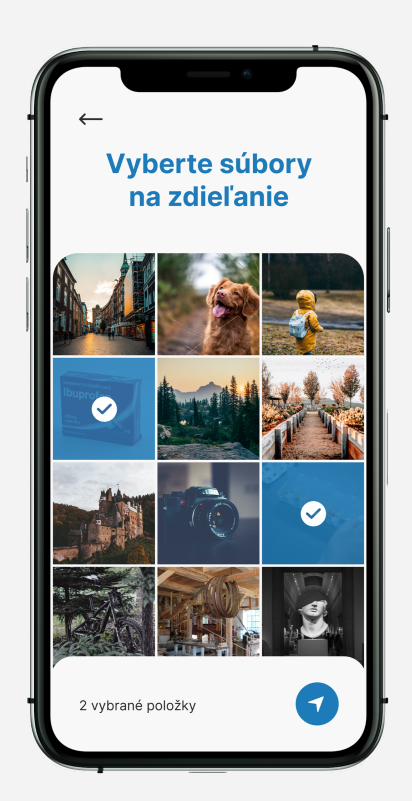

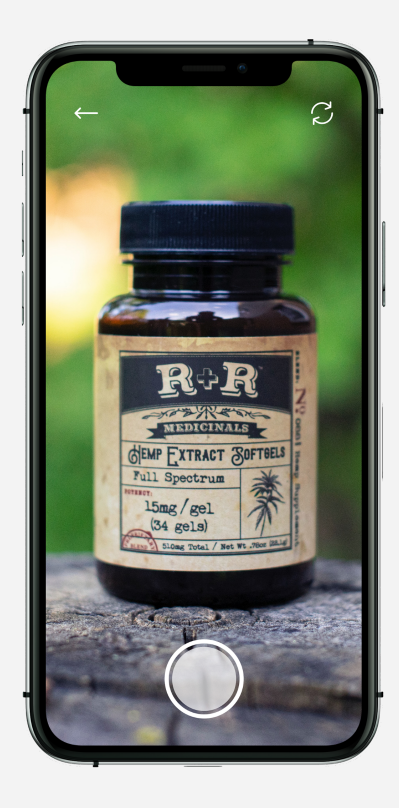

### Odoslanie fotografie

obrazovka, ktorá umožňuje v čete odoslať vytvorenú fotografiu

### Fotoaparát

obrazovka, ktorá umožňuje v čete vytvoriť fotografiu

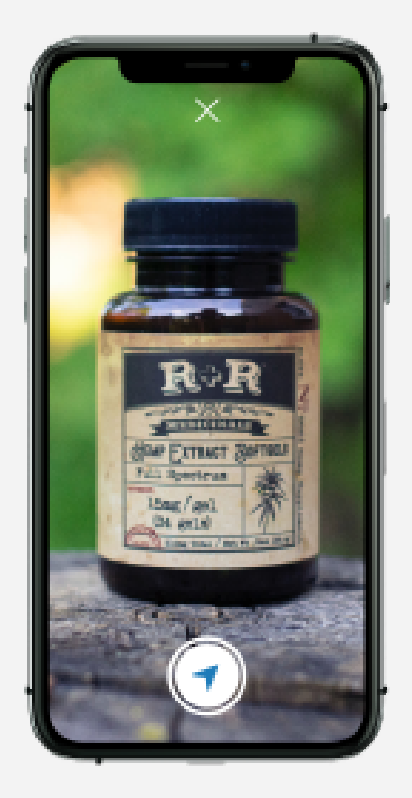

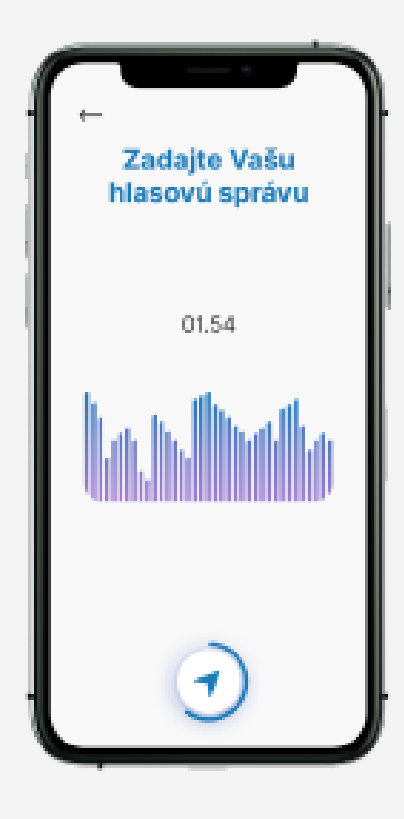

### Prichádzajúci hovor

obrazovka, ktorá zobrazuje prichádzajúci hovor

### Hlasová správa

obrazovka, ktorá umožňuje v čete nahrať a odoslať hlasovú správu

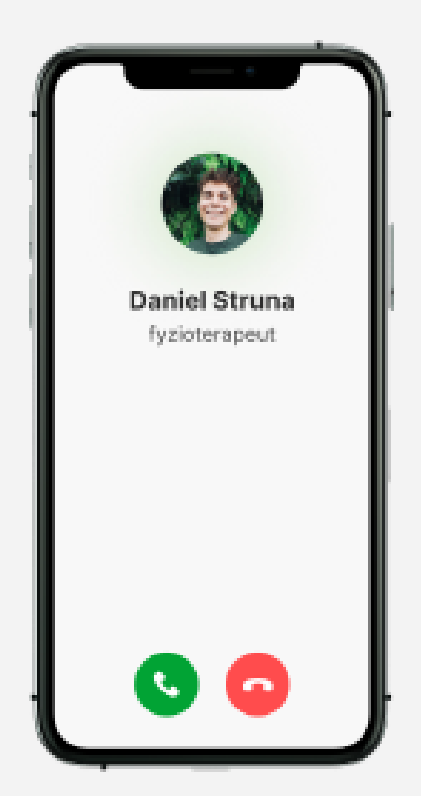

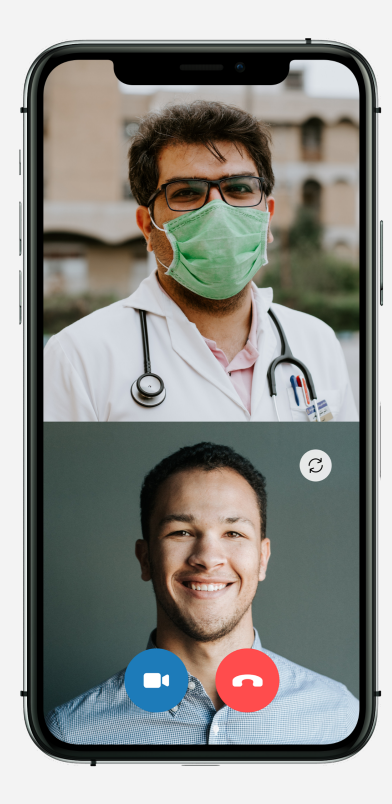

### . . . . .

Videohovor

obrazovka, ktorá zobrazuje prebiehajúci videohovor

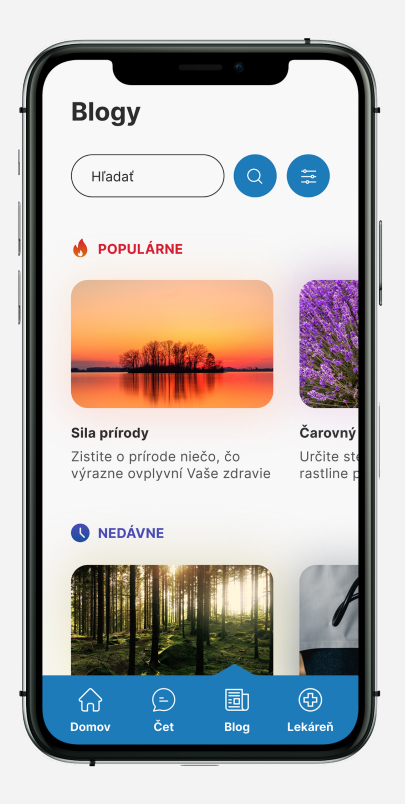

## Blogy

obrazovka, ktorá umožňuje výber rôznych blogov

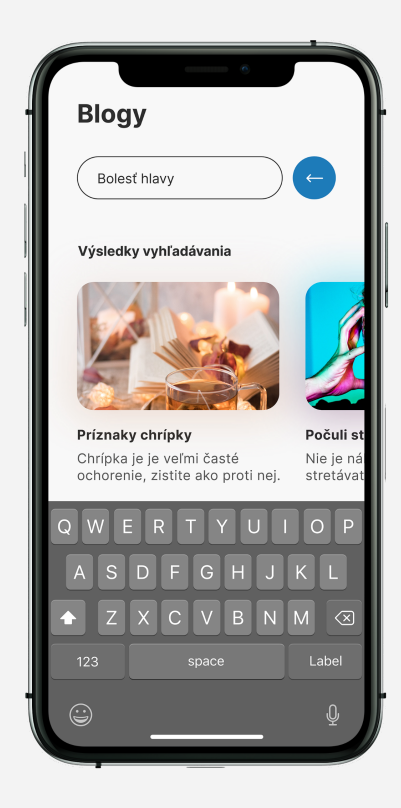

### Kategorizácia blogov

obrazovka, ktorá umožňuje filtrovať kategórie blogov

### Vyhľadávanie kontaktov

obrazovka, ktorá umožňuje vyhľadávať blogy podľa kľúčových slov

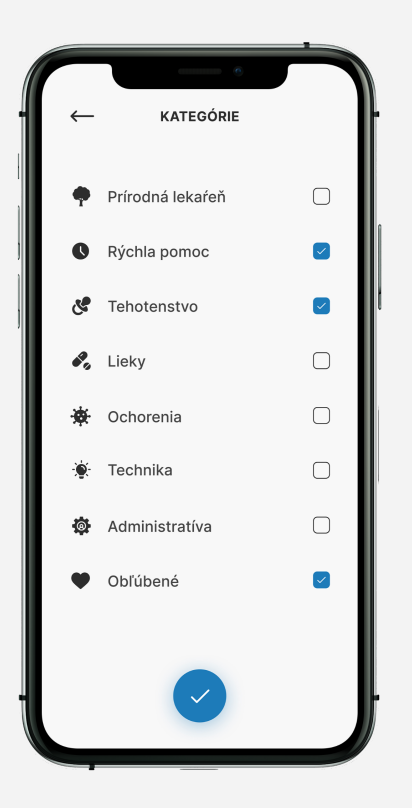

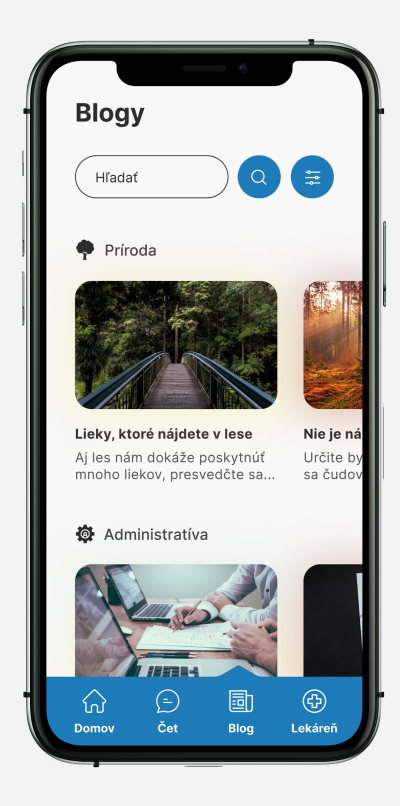

### **Uplatnenie filtra** 2 Konkrétny blog

naľavo je obrazovka, ktorá sa zobrazí po filtrácii kategórii a napravo je obrazovka zobrazujúca konkrétny blog

### Lieky, ktoré nájdete v prírode 4.3 ★

AUDr. Marek Novák

Každý z nás už určite siahol po rôznych prírodných liekoch, ktoré zmierňujú príznaky rôznych chorôb...

V tomto krátkom blogu by som Vám chcel predstaviť zoznam liečivých rastlín, ktoré nájdete takmer všade a ich účinky sú vysoko priaznivé pre ľudský organizmus.

#### 01. Baza čierna

Baza je rastlina, ktorá sa spája s bazovým čaiom. Ten uvoľnuje hlieny a všeobecne urýchľuje priebeh nádchy. Táto rastlina sa taktiež využíva na zníženie telesnej teploty.

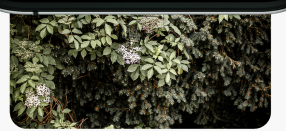

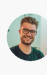

Jakub Mrak • ★ ★ ★ ★ Perfektný článok, veľa

dobrých rád, ktoré som osobne vyskúšal...

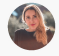

Jana Mestská 🔹 ★ ★ ★ Super zoznam, avšak pri

niektorých rastlinách je malé množstvo informácii

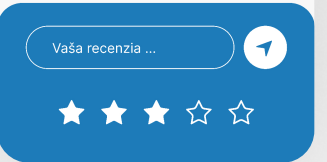

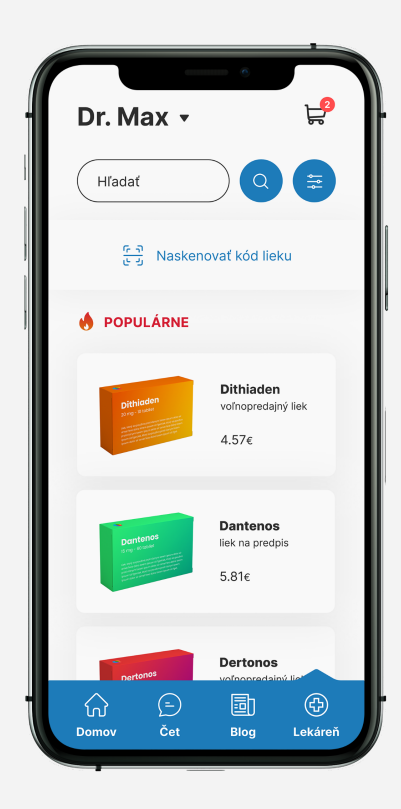

## Výber lekárne

obrazovka, ktorá umožňuje výber konkrétnej faramceutickej siete

### Lekáreň

obrazovka, ktorá umožňuje výber rôznych liekov a iných lekárskych produktov

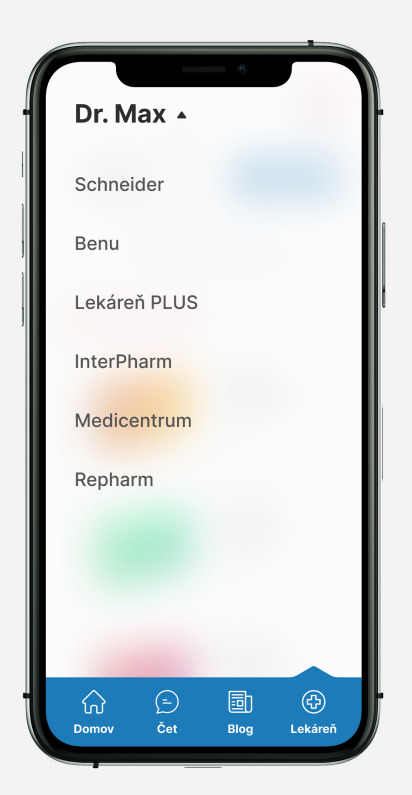

| Dr. N                                                                                                    | lax <b>∙</b> | °<br>L <sup>9</sup> |
|----------------------------------------------------------------------------------------------------|--------------|---------------------|
| D                                                                                                    |              |                     |
| <b></b>                                                                                                    | Dithiaden    | 4.57¢               |
| =                                                                                                    | Ditustat     | 0.00¢               |
| E                                                                                                    | Dantenos     | 5.81¢               |
| and<br>Market                                                                                                    | Dertonos     | 16.48€              |
| QWE                                                                                                    | RTY          | UIOP                |
| AS                                                                                                    | DFG          | HJKL                |
| The second second secon | XCV          | B N M 🔇             |
| 123                                                                                                    |              | Label               |
|                                                                                                    |              | Q                   |

### Kategorizácia liekov

obrazovka, ktorá umožňuje filtrovať kategórie produktov

### Vyhľadávanie liekov

obrazovka, ktorá umožňuje vyhľadávať produkty podľa ich názvu

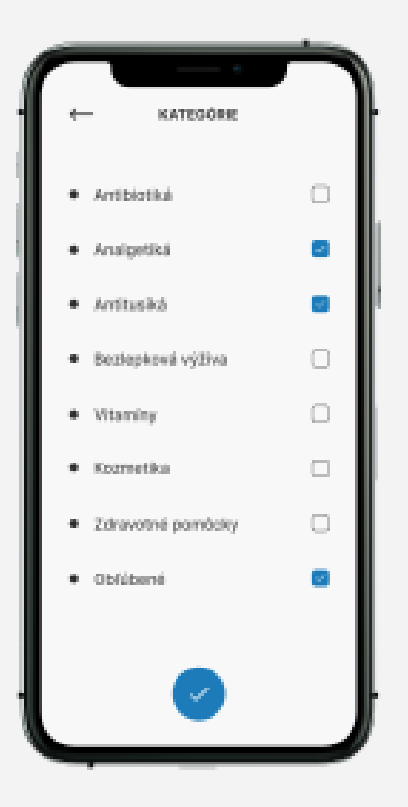

| Dr. Max 🗸                       | ₽ <mark>2</mark>                             |
|---------------------------------|----------------------------------------------|
| Hľadať                          |                                              |
| <ul> <li>Antibiotiká</li> </ul> |                                              |
| Dithidden<br>ange kanne         | <b>Dithiaden</b><br>liek na predpis<br>4.57€ |
| Dontenos<br>ere anom            | Dantenos<br>liek na predpis<br>5.81€         |
| Dortanos<br>net case            | Dertonos<br>voľnopredajný liek<br>5.81¢      |
| Cr Cet<br>Domov Čet             | Blog Lekáreň                                 |

## Konkrétny liek

obrazovka, ktorá zobrazuje profil vybraného produktu

### Uplatnenie filtra

obrazovka, ktorá sa zobrazí po filtrácii kategórii

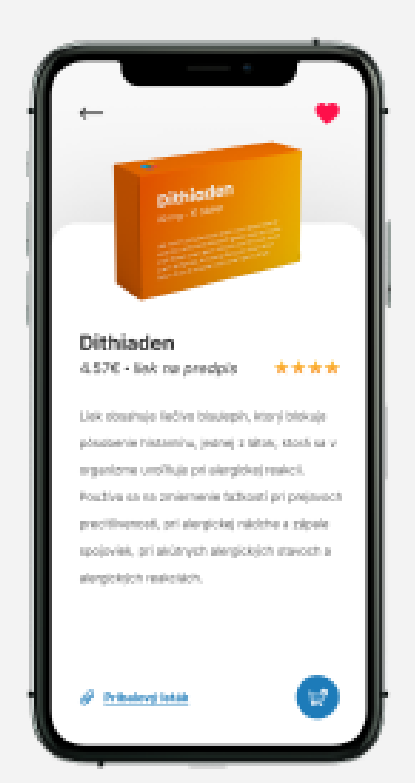

| Dithiaden           |
|---------------------|
| Zadajte počet ksuov |
| < 2 >               |
| Pridat Zrušiť       |
|                     |
|                     |

## Sken lieku

obrazovka, ktorá umožňuje zobraziť profil lieku po skene jeho čiarového kódu

### Pridanie lieku

obrazovka, ktorá umožňuje zadať počet produktu a pridať ho následne do nákupného košíka

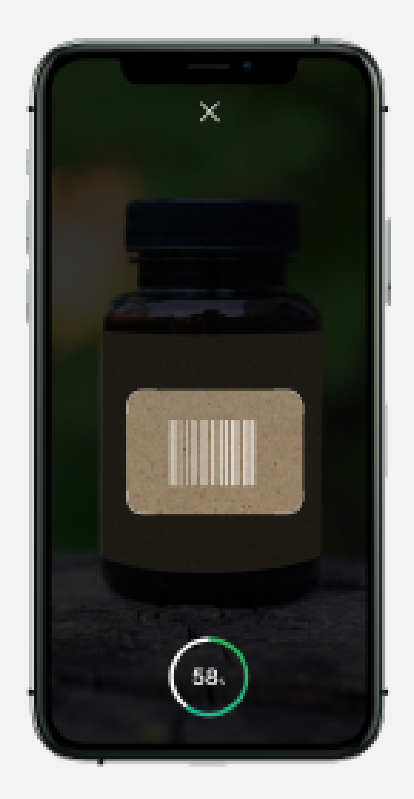

|                                       | - •                                               |
|---------------------------------------|---------------------------------------------------|
| ⊷ nÁ                                  | κυρηý κοšíκ <sup>2</sup>                          |
| Dithindon<br>any sea                  | Dithiaden<br>Ilek na predpis<br>3 ks • 4.57€ / ks |
| Duntenos<br>Regestador<br>Alternativa | Dantenos<br>liek na predpis<br>1 ks • 8.54¢ / ks  |
| Donáška                               | 0.50€                                             |
| Súčet<br><b>22.75€</b>                | 5                                                 |

### Nákupný košík

obrazovka, ktorá zobrazuje produkty pridané do nákupného košíka

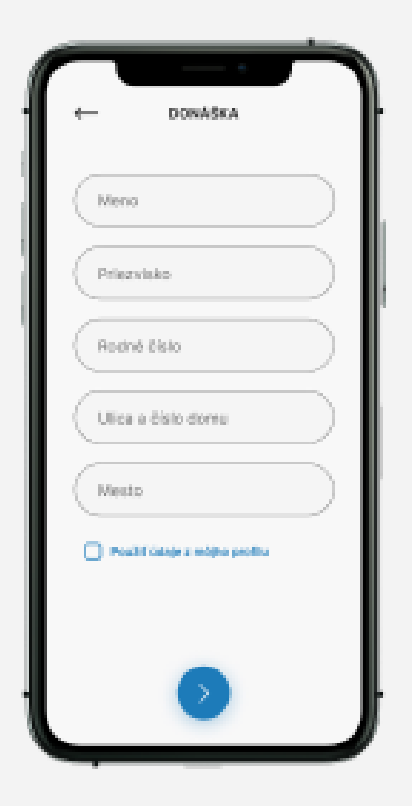

## Donáška

obrazovka, ktorá umožňuje vyplnenie formulára potrebného pre donášku produktu

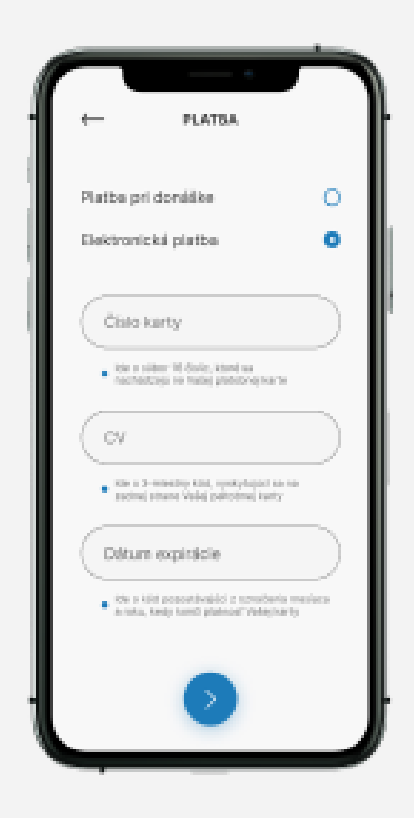

### Platba - vzor

obrazovka, ktorá zobrazuje vzhľad polí vo formulári po kliknutí na nich

### Platba

obrazovka, ktorá umožňuje vyplnenie formulára pre kúpu daného produktu

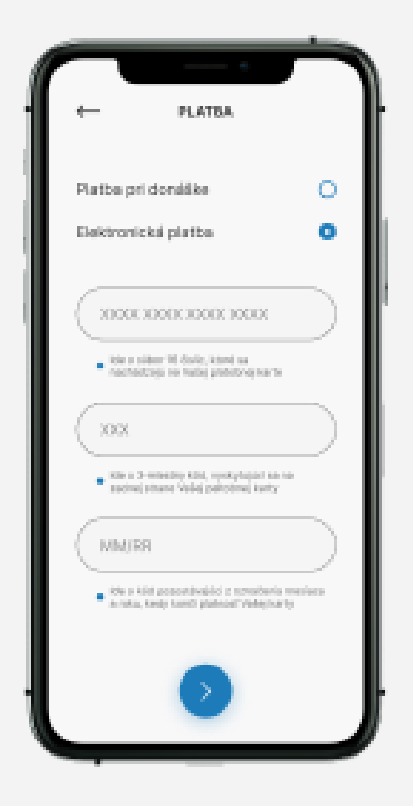

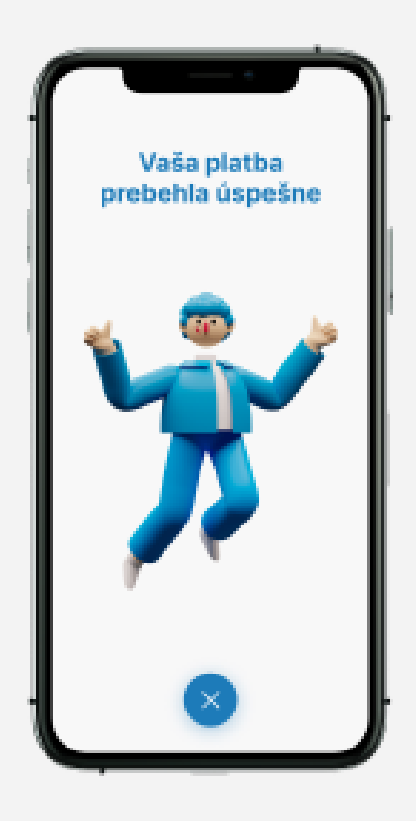

### Neúspešná transakcia

obrazovka, ktorá umožňuje filtrovať kategórie blogov

## Úspešná transakcia

obrazovka, ktorá informuje užívateľa o úspešnom zakúpení lieku

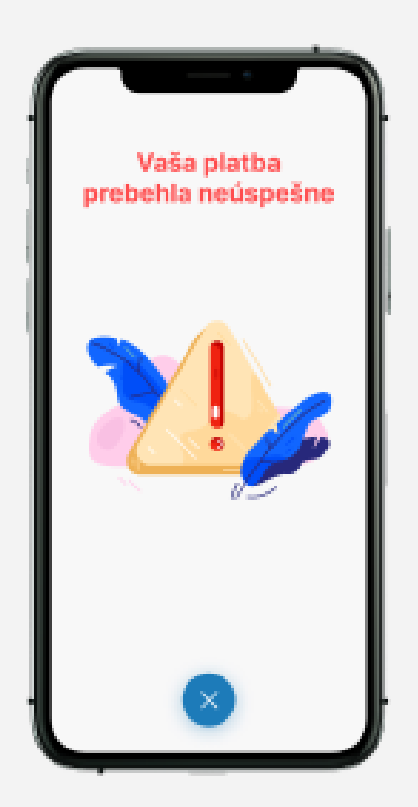

| • → •   | AKUPWŶ KOŠIK                    |
|---------|---------------------------------|
|         |                                 |
| -       | Diffuinders<br>Text to predicts |
| 533     | 3 ks + 4,52c.) ks               |
|         |                                 |
|         | Derivras                        |
| 1000 P  | Next Contraction                |
|         | 10.0 0 0.000 0.00               |
|         |                                 |
| Donáška | 0.504                           |
|         |                                 |
|         |                                 |
|         |                                 |
|         |                                 |
| Süčet   |                                 |
|         |                                 |
|         |                                 |

## Prebiehajúci hovor

obrazovka, ktorá zobrazuje prebiehjúci hovor

### Odstránenie produktu

obrazovka, ktorá umožňuje odstrániť produkt v nákupnom košíku

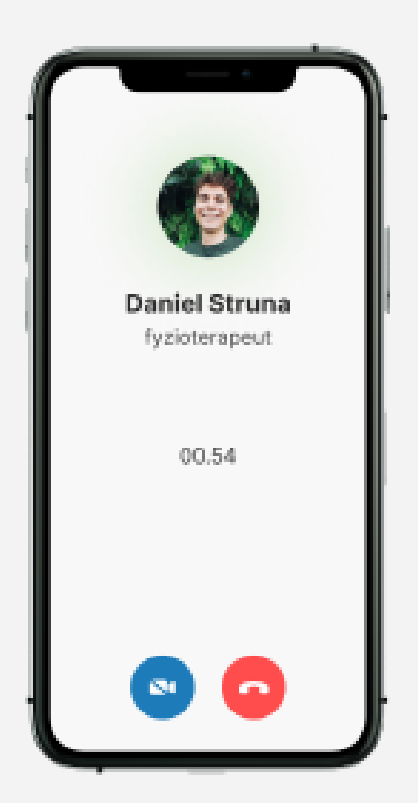

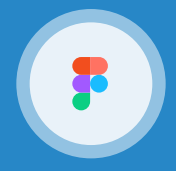

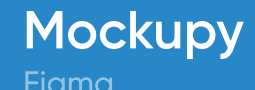

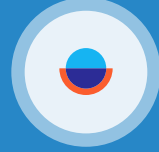

User Flow

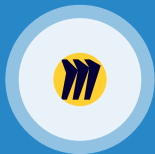

### Brainstorming Miro

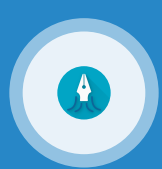

### Wireframy Sauid

Komplexné súbory k vyššie uvedeným UX procesom je možné nájsť na webovej stránke:

# linktr.ee/gerardstric.design